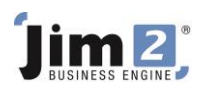

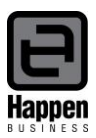

This document will explain:

How to add Branches to your Jim2 database

How to add Logos to differentiate Branches on Invoices, Quotes and Purchase Orders

• Activate **Branches**. Go to Tools > Options > Branches.

| 😑 Options                                                                                                    |                                                                                                    |                                                                                                    | ×                                    |
|----------------------------------------------------------------------------------------------------|----------------------------------------------------------------------------------------------------|----------------------------------------------------------------------------------------------------|--------------------------------------|
| Company                                                                                                    | General - Branches                                                                                                    |                                                                                                    |                                      |
| Security<br>General<br>Branches<br>Labour<br>Job<br>Invoice<br>StockGrid<br>Customer Returns<br>Project                                                                                  | Default Branch Required<br>O I don't use Branches<br>O Logged User<br>O Customer/Vendor (From)<br>Account Manager<br>Company Logo for Sales based on<br>O Default<br>Default | Default SubBranch Required<br>O I don't use SubBranch<br>O Logged User<br>O Customer/Vendor (From)<br>O Account Manager<br>Company Logo for Purchases based on<br>O Default<br>O Branch | Default GL Department Required       |
| Managed Services                                                                                                    |                                                                                                    |                                                                                                    | Debtors Branch     Debtors SubBranch |
| Quote Purchase CardFile Item Stock Stock Pricing Serial/Attributes Warehouse Management Accounts Linked Accounts Multicurrency Banking Schedule eBusiness Documents Other Printers Email | Default Branches in Lists Use Customer Branch for default This Workstation is in Branch Location V                                                                           | Allow invoicing Jobs from multiple SubBranch/GL<br>Stock location                                                                                                    | Department                           |
| Retail & EFTPOS                                                                                                    | - Station level Global level                                                                                                    |                                                                                                    | OK Cancel                            |

- Select the **Default Branch option**. Defaults can be manually amended in the different areas of Jim2. For example, in the screenshot above, the logged user's Default Branch will automatically drop into relevant transactions (defaults can be manually amended in transactions).
- Select OK. Other selections in relation to Branches will be addressed in further steps below.

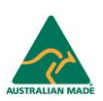

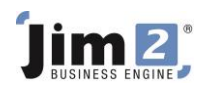

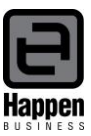

• Add a CardFile for each individual Branch.

| Adding Ca             | ardFile -                |                     |                     |          | ₫ ×      |
|-----------------------|--------------------------|---------------------|---------------------|----------|----------|
| CardFile<br>Card Code | QLD.BRANCH A.B.N.        | Contact             | Steve Crocker       | ¥        | Active   |
| Name                  | Happen Queensland Branch |                     |                     |          | Verder   |
| Address               | 65 Shore Road            | Delivery<br>Address | 65 Shore Road       | <u> </u> |          |
|                       |                          | - >>                |                     |          | Personal |
| Suburb                | BRISBANE ADELAIDE STREET | ✓ Suburb            | BRISBANE            | -        | Ship     |
| State                 | QLD V PostCode 4000      | State               | QLD V PostCode 4000 |          |          |
| Country               | Australia                | ✓ Country           | Australia           | ¥        |          |
| Acc. Mgr              | ~                        | Groups              |                     |          |          |
| Branch                | ✓ Sul                    | Branch              | ✓ GL Dept           |          |          |

- Flag this CardFile as a Customer.
- Save the CardFile. Please note, the delivery address on the CardFile is important.
- Set up **Branch**. Go to Tools > Setups > Branches, click Add. Enter unique Code. Enter Name of Branch. Select CardCode as per setup in previous step. Select Active. Click save.

| Setup - Branch (E                                                                                                   | diti | ng QLD)                      |                                      |            | ð× 🗗         |
|----------------------------------------------------------------------------------------------------|------|------------------------------|--------------------------------------|------------|--------------|
| Accounting                                                                                                    |      | Code                         | Name                                 | Card Code  | Active       |
| Budgets                                                                                                    |      | BRIS                         | Brisbane Store                       | EXAMPL.BRI | $\checkmark$ |
| Branches                                                                                                    |      | BSTN                         | Bankstown Factory Outlet             | EXAMPL.BTN | $\checkmark$ |
| SubBranch                                                                                                    |      | QLD                          | Queensland                           | QLD.BRANCH | $\checkmark$ |
| ···· Stock GL Groups                                                                                                |      | SYD                          | Sydney Store                         | EXAMPL.SYD | <b>~</b>     |
| Banking<br>Payment Type<br>Tills<br>CardFiles<br>CardFiles<br>Payment Terms<br>Price Levels<br>Jobs<br>Job Priority | •    | Code:<br>Name:<br>Card Code: | QLD<br>Queensland<br>QLD.BRANCH ···· |            |              |
|                                                                                                    |      | <u>S</u> ave                 | Cancel Delete View                   | (          | Close        |

- Set up **stock locations** and link to Branch if applicable. Go to Tools > Setups > Stock > Stock Locations.
- Select Add and enter unique stock location Code, Description, and select the default Branch. Tick Active. Tick Default for branch.

| Setup - Stock Loc         | ati | ons (Edit                 | ting 2)    |           |                |                   |                  |                             |                         | ₫ ×          |
|---------------------------|-----|---------------------------|------------|-----------|----------------|-------------------|------------------|-----------------------------|-------------------------|--------------|
| Projects<br>Project Types | *   | Location                  | Descriptio | n         | Branch         | Branch<br>Default | Bulk<br>Location | Exclude from<br>Procurement | Warehouse<br>Management | Active       |
| ···· Finance Templates    |     | BULK                      | Bulk War   | ehouse    | SYD            |                   | ~                |                             | ~                       | $\checkmark$ |
| Stock Yield Types         |     | NSW                       | NSW Offi   | ce        | SYD            |                   |                  |                             |                         | ~            |
| Stock Locations           |     | QLD                       | Queensla   | nd Office | QLD            | $\checkmark$      |                  |                             |                         | ~            |
| - Stock Attributes        |     | TXFR                      | Stock in t | ransit    |                |                   |                  |                             |                         | ~            |
| Stock Bins                |     | VIC                       | Victoria C | ffice     |                |                   |                  |                             |                         | ~            |
| mail<br>Email Accounts    | 1   |                           |            |           |                |                   |                  |                             |                         |              |
| Email Folders             |     | Code:                     |            | QLD       |                | Active 🗸          | В                | ulk Location                | Wareh                   | ouse l       |
| ther<br>Note Types        |     | Description: Queensland C |            | Office    |                | E                 | xclude from Proc | urement                     |                         |              |
| ( )                       | Ŧ   | Branch                    | :          | QLD 🗸     | Queensland     |                   | V D              | efault for branch           | ı                       |              |
|                           |     | Save                      |            | Cancel    | <u>D</u> elete | View              |                  |                             | Close                   |              |

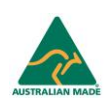

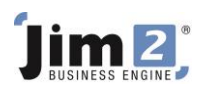

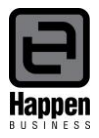

- Logos. If you choose to use a separate Logo for the various Branches, go to Tools > Report Designer > Logo.
- Select the Company Logo in the contents area.
- Select 'Copy from Existing' report and give a new name as per card code in example Company\_Qld.Branch (Qld.Branch being the cardcode). Add the new logo.

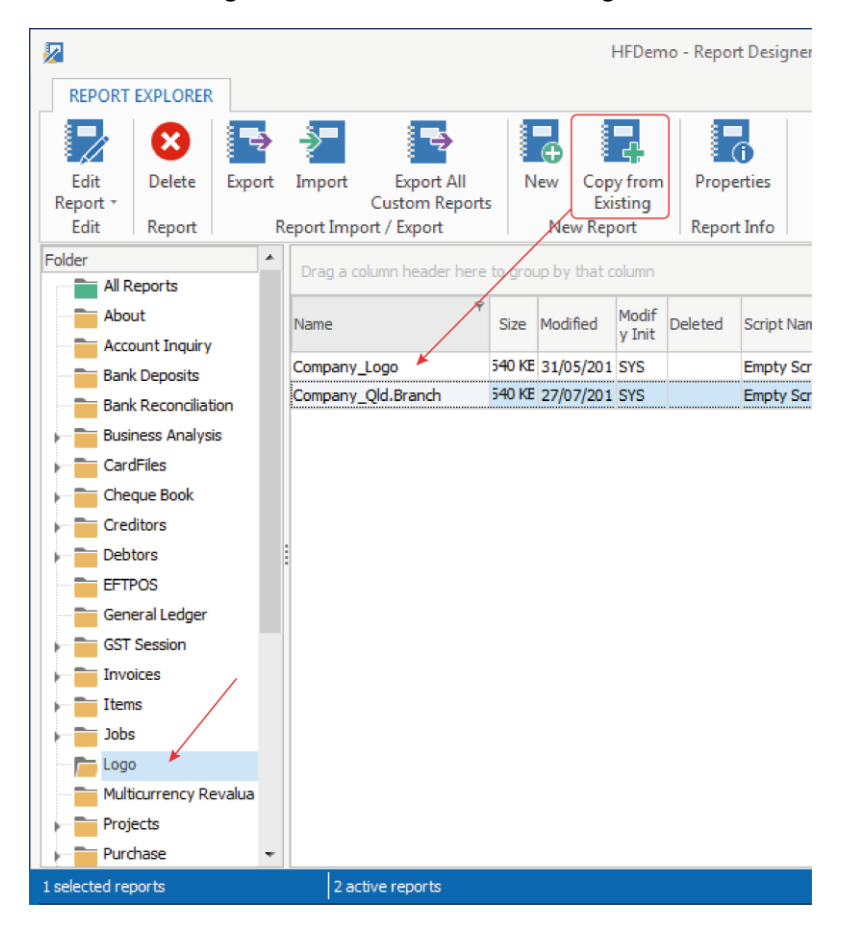

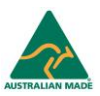

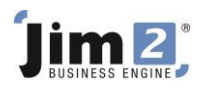

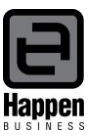

• Set final setting for Branches as required. Tools > Options > Branches.

| 🔁 Options                                                                                                    |                                                                                                |                                                                                                    | ×                                                                                                    |
|----------------------------------------------------------------------------------------------------|------------------------------------------------------------------------------------------------|----------------------------------------------------------------------------------------------------|----------------------------------------------------------------------------------------------------|
| Company                                                                                                    | General - Branches                                                                             |                                                                                                    |                                                                                                    |
| Security<br>General<br>Branches<br>Labour<br>Job<br>Invoice                                                                          | Default Branch Required<br>O I don't use Branches<br>Customer/Vendor (From)<br>Account Manager | Default SubBranch Required<br>O I don't use SubBranch<br>O Logged User<br>O Customer/Vendor (From)<br>Account Manager | Default GL Department  Required  I don't use GL Departments  Logged User  Customer/Vendor (From)  Account Manager  Use in Cheque & General Journal only |
| Customer Returns Project Machines Managed Services                                                                                   | Company Logo for Sales based on<br>Default<br>Branch<br>SubBranch                              | Company Logo for Purchases based on<br>© Default<br>O Branch<br>O SubBranch                                           | Company Logo for Statements based on<br>Default<br>Debtors Branch<br>Debtors SubBranch                                                                  |
| Quote Purchase CardFile Item Stock Stock Pricing Serial/Attributes Warehouse Management                                              | Default Branches in Lists                                                                      | Allow invoicing Jobs from multiple SubBranch/GL<br>tock location                                                      | Department                                                                                                    |
| Accounts     Linked Accounts     Multicurrency     Banking     Schedule     eBusiness     Documents     Other     Printers     Email |                                                                                                |                                                                                                    |                                                                                                    |
| Retail & EFTPOS                                                                                                    | - Station level 🖉 - Global level                                                               |                                                                                                    | OK Cancel                                                                                                    |

## • Default Branch

Required – select this option if **all** transactions will require a Branch selection (Jim2 will not let the user invoice a job, or Finish a PO, without entering the Branch).

Logged User – Jim2 will select the default Branch from the logged user's CardFile.

Customer/Vendor (From) – Jim2 will select the default Branch from the Customer/Vendor (From) CardFile in transaction.

Account Manager – Jim2 will select the default Branch from the Account Manager's CardFile (Account Manager selected against the customer/vendor CardFile).

- Default Branches in Lists helps users see their branch transactions in Lists.
- Use Customer Branch for default Stock location ignores the user's default stock location in a Job.
- **This Workstation is in (Branch and Location)** assists where a specific workstation is in a branch, and a user from another branch logs into Jim2 on that workstation.

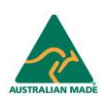

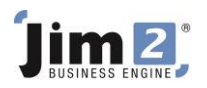

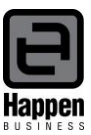

- Open user's CardFile and select default Branch for that user.
- Click Save.

| Editing CardFile - FL 🗗 🕹 🔂 |                               |                     |                 |               |  |  |
|-----------------------------|-------------------------------|---------------------|-----------------|---------------|--|--|
| - CardFile                  |                               |                     |                 |               |  |  |
| Card Code                   | FL A.B.N.                     | Contact Frank Lampa | ď               | ✓ Active      |  |  |
| Name                        | Frank Lampard                 |                     |                 | Customer 🗸    |  |  |
| Address                     | 16 Hammond Drive              | elivery             |                 |               |  |  |
|                             |                               | laaress             |                 |               |  |  |
|                             | Y                             | >>                  | Y               | Personal      |  |  |
| Suburb                      | ALFORDS POINT V               | Suburb              | ~               | Ship          |  |  |
| State                       | NSW V PostCode 2234           | State 🗸 🗸           | PostCode        |               |  |  |
| Country                     | Australia 🗸 🗸                 | Country             | ~               |               |  |  |
| Acc. Mgr                    | ×                             | Groups No groups as | signed          |               |  |  |
| Branch                      | QLD V Queensland SubBrand     | ~                   | GL Dept         |               |  |  |
| - Customer -                | BSTN Bankstown Factory Outlet |                     |                 |               |  |  |
| Terms                       | BRIS Brisbane Store           | Send Statemer       | t via Print V   | Required Days |  |  |
|                             | QLD Queensland                | bend buddenier      |                 | Required Days |  |  |
| Price level                 | SYD Sydney Store              | 0.00 Send Invoid    | e via 🛛 Print 🔍 | Hours         |  |  |
| Cust PO #                   | Acc. Fee %                    | 0.00 Ship Via / S   | hip \$          | ♥ 0.00        |  |  |
| Currency                    | AUD 🗸 🖌 Tax BPAY Ref# 000     | 67 Batch Inv. Grou  | ip by Customer  | ¥             |  |  |
| Credit Hold                 | OFF (Auto) V                  |                     |                 |               |  |  |

For further assistance or information please call Happen Business 02 9570 4696 or email support@happen.biz

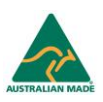